# hotends.fr

# Module laser 10W sur Sidewinder X1, Genius

Written By: hotends.fr

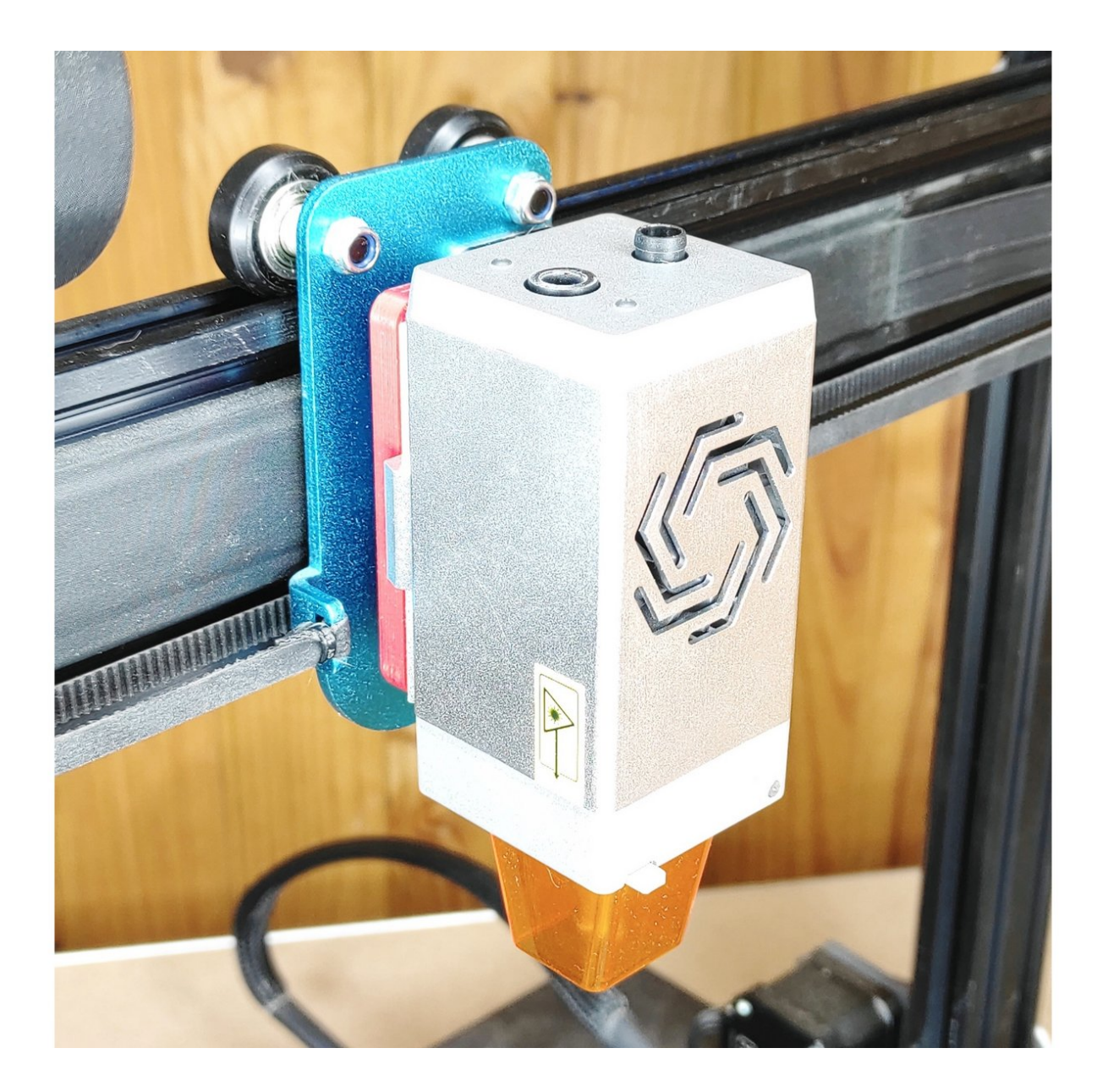

### INTRODUCTION

Ce guide se déroule en 3 étapes :

- 1. Mise à jour du firmware Marlin en version 2.1.1 (avec fonction laser activé) + Firmware TFT
- 2. Branchement laser sur l'imprimante.
- 3. Connection module laser sur LightBurn.
- 4. Configuration module laser.

## **PARTS:**

- Quick change tool (1)
- Support laser (1)
- Lightburn Software (1)
- Module laser LU2-10A (1)

#### Step 1 — Mise à jour firmware Marlin

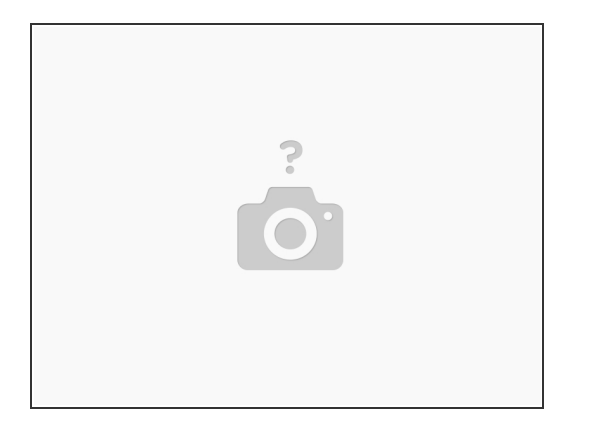

 Pour mettre à jour votre firmware, suivez le guide >>> Installation firmware Marlin sur Sidewinder X1 et Genius

#### Step 2 — Sidewinder X1 & Genius - Connectiques

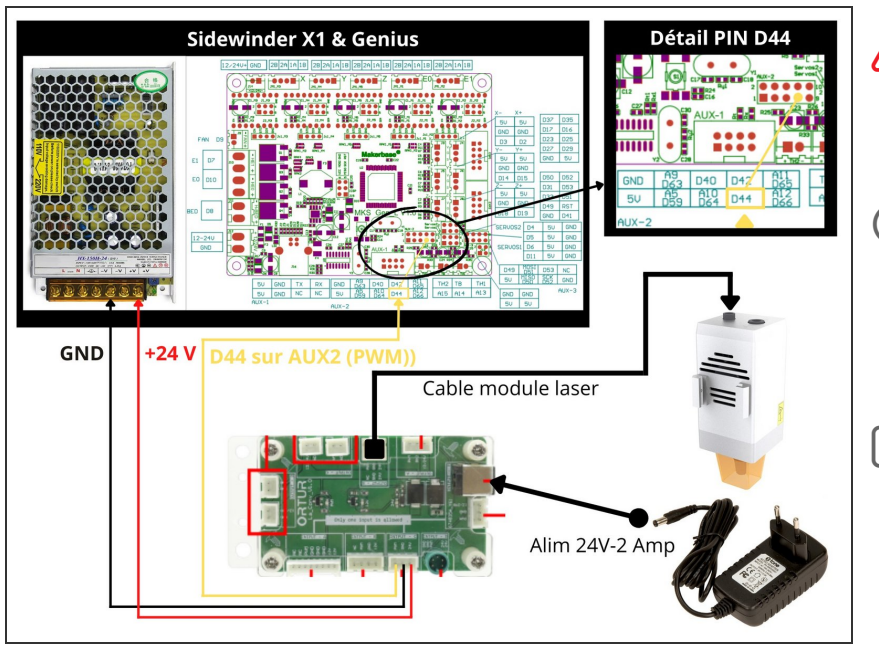

- Débrancher votre imprimante du secteur 230 V, avant toute opération a l'intèrieur du boitier
- Ouvrer la face infèrieure de votre imprimante, pour connecter les fils sur l'alimention ainsi que sur la carte principale.
- Attention, prenez bien soin de repérer le PIN D44 sur le plan et sur votre carte.

#### Step 3 — Connection module laser sur LightBurn

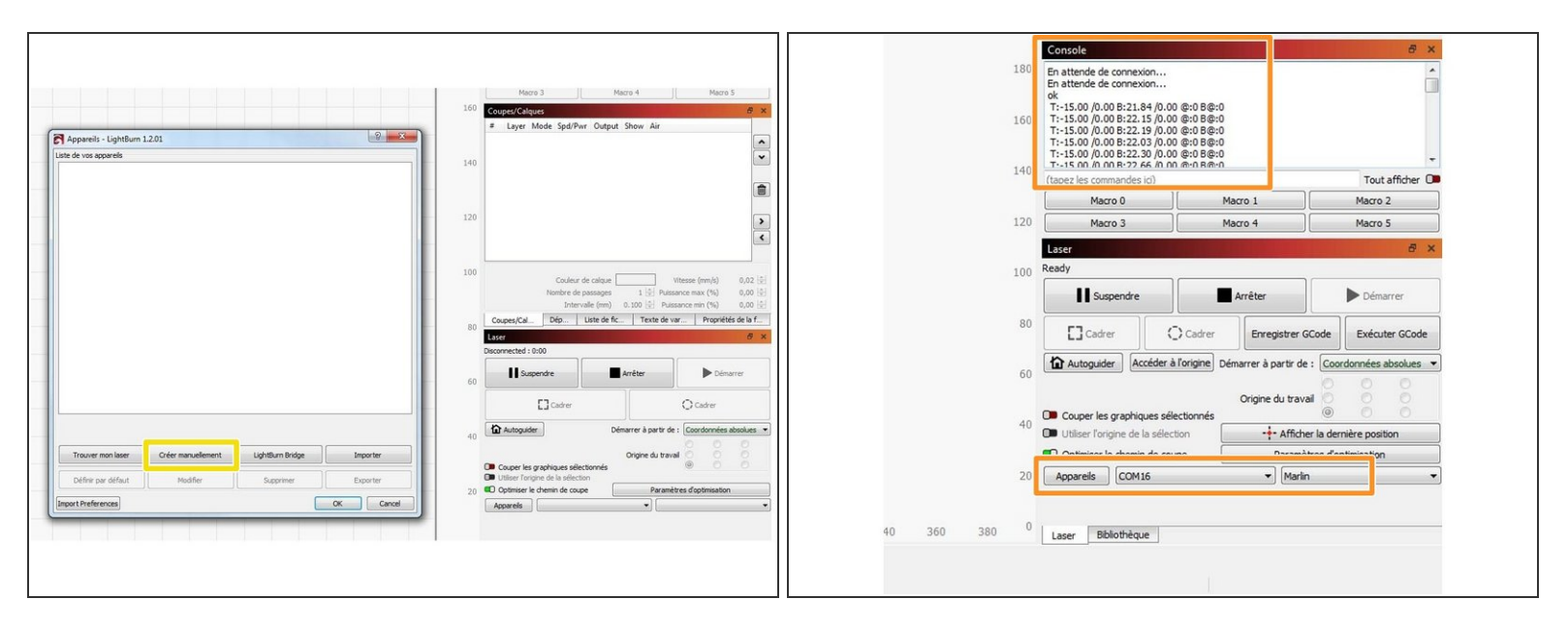

Télécharger et installer le logiciel LightBurn.

- Ouvrer le logiciel. Cliquer sur le bouton Créer manuellement. Choississer Marlin pour le controleur. Mode de connexion USB. rentrer les dimensions de la zone de travail en X et Y de votre imprimante. Origine Avant gauche. Cliquer sur Terminer
- Une fois votre paramétrage fait, cliquer dessus pour le connecter. vérifier en bas a droite que le port COM est bien celui de votre laser. Vérifier dans la Console qu'il s'est bien connecté

#### Step 4 — Configuration parametres Laser

| Telefor Low Park Low Telefore Low Telefore Low Telefore Low Telefore Low Telefore Low Telefore Low Telefore Low Low Telefore Low Telefore Low Low Telefore Low Telefore Low Low Telefore Low Low | yer Ank<br>Cont-Sun-Z<br>Cont-Sun-Z<br>Co | Annetice del'append pour Malein Light un 1201 Annetice dell'append pour Malein Light un 1201 Annetice dell'append pour Malein Light un 1201 Annetice dell'append pour Malein Light un 1201 Annetice dell'append pour Malein Light un 1201 Annetice dell'append pour Malein Light un 1201 Annetice dell'append pour Malein Light un 1201 Annetice dell'append pour Malein Light un 1201 Annetice dell'append pour Malein Light un 1201 Annetice dell'append pour Malein Light un 1201 Annetice dell'Append pour Malein Light un 1201 Annetice dell'Append pour Malein Light un 1201 An |
|----------------------------------------------------------------------------------------------------|----------------------------------------------------------------------------------------------------|----------------------------------------------------------------------------------------------------|
| Compare<br>Compare<br>Compare                                                                                                    | COLD<br>CALLY<br>ALLY<br>CALLY<br>ALLY<br>ALLY<br>ALLY<br>ALLY<br>AL                                                                                                    |                                                                                                    |
| Vetamente se la macune Déboguer le desin Convertir en coage (déboguer)                                                                                                    |                                                                                                    |                                                                                                    |

- Cliquer sur Modifier>Parametres de la machine
- Dans l'onglet Parametres de base>Commandes de controle laser> cliquer sur En ligne
  - Débit en bauds >250000
  - Mode de transfert >Synchrone
- Dans l'onglet Gcode
  - Dans la fenetre Démarrer GCode> Taper M3 I ( attention il y a un espace et c'est un I comme "italie" . ce gcode permet d'interprer les commande M03 pour gérer la puissance du laser de 0 à 255.
  - Dans la fenetre Terminer GCode> Taper G0 X0 Y0. ce gcode permet de faire revenir le laser a son origine (0,0) en fin de travail.